## Stock disponible para envío

Esta sección muestra el stock disponible actualmente en a)**Almacén** (dentro del Sitio y Proyecto actuales), b) **Punto de Transbordo**, o c)**Dirección del Cliente**, donde se encuentra la mercancía. Una vez planificado el viaje y asignado el envío, éste pasa de "**Stock**Disponible**para Despacho**" a "**Viajes Planificados**".

| anning    | In-progress Dispatch         | nes 🕓 Cance              | lled pendins             | Customer            | Colle |
|-----------|------------------------------|--------------------------|--------------------------|---------------------|-------|
|           | Stock Available              | a to Dispatch            |                          | 0                   |       |
|           | Stock / Wallabe              | to Disputen              |                          |                     |       |
| Storage   |                              |                          |                          |                     |       |
| 🗄 Transsh | ipment Point                 |                          |                          |                     |       |
| Lustom    | ner Address                  |                          |                          |                     |       |
| FAO Hea   | dquarters (Customer Ad       | dress)                   |                          | Ľ                   |       |
| BDS-0     | 0418 💄 UNDP                  | 🔒 B<br>Ware              | rindisi - UN<br>ehouse 1 | HRD                 |       |
| 1: Health | - Essential changes register | 330 Each<br>Assign to jo | 4.2 kg<br>ourney         | 0.01 m <sup>3</sup> |       |

**Almacenamiento:** Cuando el operador recibe carga en el almacén registrado como almacenamiento dentro del sitio actual y del proyecto, esos envíos se listan bajo la opción "**Almacenamiento**" en la sección Stock Disponible para Despachar de la pantalla de despacho.

**Punto de Transbordo:** Cuando el operador recibe carga en los puntos de tránsito como aeropuertos o puertos registrados como puntos de transbordo dentro del sitio actual y el proyecto, dichos envíos se listan bajo la opción "**Punto de Transbordo**" en la sección Stock Disponible para Despacho de la pantalla de despacho.

**Dirección del cliente:** Cuando el operador recibe carga en el almacén o punto de transbordo del cliente registrado como dirección del cliente dentro del sitio actual y el proyecto, esos envíos se listan bajo "**Dirección del cliente**" en la sección Stock disponible para despachar de la pantalla de despacho.

El envío aún debe ser liberado al cliente dentro de la recepción confirmada en destino. Box, el operador verá las siguientes opciones:

## **Mostrar Disposición**

La opción "**Mostrar Disposición**" proporciona al operador el estado actual y la información relativa a las partidas del envío.

| ine Disposition                                                 |                                                       |                                                                                          |                                                    |                     |                        |                            |                 |                      |                  |                  | ;                         |  |
|-----------------------------------------------------------------|-------------------------------------------------------|------------------------------------------------------------------------------------------|----------------------------------------------------|---------------------|------------------------|----------------------------|-----------------|----------------------|------------------|------------------|---------------------------|--|
| Consignment Number                                              | Owner's Reference                                     | Tracking                                                                                 | Tracking Code                                      |                     |                        |                            | Priority        |                      |                  |                  |                           |  |
| BDS-1339                                                        | PO 42605                                              |                                                                                          |                                                    | 58022               | 22449                  |                            | Normal          |                      |                  |                  |                           |  |
| ender                                                           |                                                       |                                                                                          |                                                    | Receive             | er                     |                            |                 |                      |                  |                  |                           |  |
| United Nations Population Fund - Ali Dotian Wanogo              |                                                       |                                                                                          | United Nations Population Fund - Ali Dotian Wanogo |                     |                        |                            |                 |                      |                  |                  |                           |  |
| rrivingTo                                                       |                                                       |                                                                                          |                                                    | Destina             | tion                   |                            |                 |                      |                  |                  |                           |  |
| Brindisi - UNHRD Warehouse 1 (Storage)                          |                                                       |                                                                                          | Brindisi - UNHRD Warehouse 1 (Storage)             |                     |                        |                            |                 |                      |                  |                  |                           |  |
| itatus                                                          |                                                       |                                                                                          |                                                    | Remark              | s                      |                            |                 |                      |                  |                  |                           |  |
| In Progress                                                     |                                                       |                                                                                          |                                                    |                     |                        |                            |                 |                      |                  |                  |                           |  |
| partially or fully arrived in th<br>transport) goods may have b | e warehouse; an<br>een partially or fi<br>Description | d/or (in cas<br>ully dispat<br>Inventory<br>Units<br>∓ <sup>±</sup><br>Handling<br>Units | se of<br>ched.<br>Total per<br>SRF                 | Remains<br>w/Sender | Cancelled<br>by Sender | Received<br>from<br>Sender | Transfer<br>Out | Transfer<br>In       | Stock on<br>Hand | Reported<br>Lost | Released<br>to<br>Receive |  |
| BDS-1339- 1: Health - KIT DE DINITE                             | ♣ 0-0°C ♥ ▲                                           | Each                                                                                     | 800                                                | 0                   | 0                      | 800                        | 0               |                      | 800              | 0                | 0                         |  |
| Close Dialog                                                    |                                                       | 🔒 Consign                                                                                |                                                    |                     | nment Report           |                            |                 | Print Shipping label |                  |                  |                           |  |

## Asignar a viaje

La opción "**Asignar a viaje**" asigna el envío a un viaje planificado. Después de este paso, el envío se moverá de "Stock disponible" a la sección "**Viaje planificado**". En los párrafos siguientes se detalla cómo asignar un envío a un viaje planificado: